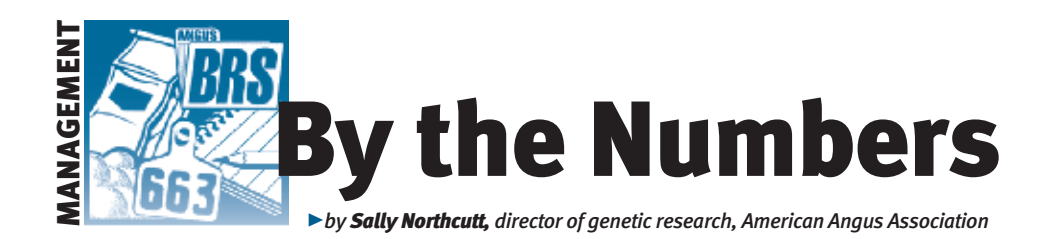

# **Customize your data**

The American Angus Association Login area features helpful tools to better manage herd inventory, such as AI (artificial insemination) certificate and registration details, and performance summaries and reports. Through your AAA Login account, these member resources are available at no additional cost, and they are accessible 24 hours a day from your computer.

### Take the first step

If you do not already have a user account, take the first step. Visit *www.angusonline.org* (see Fig. 1) and click "Sign me up!"

Once your customer information is on file with the Association, you can access your

## Fig. 1: AAA Login sign-up area for new users

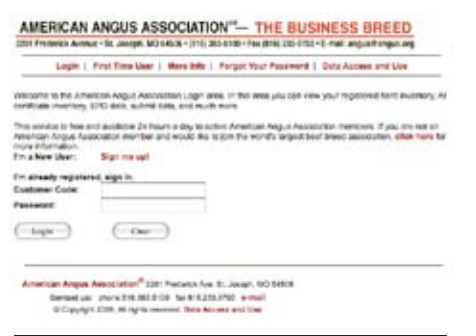

#### Fig. 3: Creating a custom animal report

| ANIMALS TO DISPLAY<br>Birth Date Range (mile                                                                | wyys Begin 01/01/08                                                                                    | If no beginning and ending<br>End 05/01/2008 | ) dates entered; the last 2<br>Jaximum 2 year range.                                                                                                    | ) years will be pulled.                                                                                                    |  |
|----------------------------------------------------------------------------------------------------|----------------------------------------------------------------------------------------------------|----------------------------------------------|----------------------------------------------------------------------------------------------------|----------------------------------------------------------------------------------------------------|--|
| Sex Bull 💌 Sort B                                                                                           | HeidID                                                                                                 | 2                                            | GetRepor                                                                                                    | t                                                                                                    |  |
| Data to display (Herd )                                                                                     | D and Bith Dale alway                                                                                  | s display)                                   | To get all                                                                                                    | columns Select/Deselect All                                                                                                |  |
| Must have weight data t                                                                                     | tor: 🖸 Weaning 🖸                                                                                       | Yearling 🔲 Utrasound                         | Show Interim Inde                                                                                                    | cators 📋 Show Accuracies                                                                                                   |  |
| Animal Information                                                                                          | Bitth<br>Calify Ease                                                                                   | Yearling                                     | Maternal<br>Wear Calves                                                                                                    | Ultrasound<br>Adual Star Wi                                                                                                |  |
| Animal Name                                                                                                 | C Veget                                                                                                | - Weight                                     | Calves                                                                                                    | Stan WL Ratio                                                                                                    |  |
| Tattoolitand                                                                                                |                                                                                                    | Rato                                         | Calving Internal                                                                                                    | Adj PCT INF                                                                                                    |  |
| TeiniPode  Farest Information  Gene Heel 80  Size Aan Reg Karn  Size Aan Reg Karn  Gan Heel 80  Can Heel 80 | Kearsing           Ape           InCA           MOT           Weight           Xeight           Xeight |                                              | Ann EPON Ann EPON Ann EPON Core Energy (SEN) Carcars Core EPON Carcars Core EPON Ca | Roeye     Auj Roeye     Roeye Ruko     Ro Fat     Ro Fat     Ro Fat     Ro Fat     Ro Fat     Ro Fat     Ro Fat     Ro Fat |  |
| Cam Asin<br>Cam Asin Reg Num<br>Cam Name                                                                    | Tame Active Second Cre Custom                                                                          | Values Value (50) Fredict Value (51)         | E ARE EPON<br>E FAT EPON                                                                                                    | At, Rump Fet                                                                                                    |  |

Login account at any time through the AAA Login sign-in area of *www.angus.org* (see Fig. 2).

When entering the Login main menu, there are a variety of areas from which to view your inventory, performance information, account history and other

Fig. 2: AAA Login

AAA Login

Login

sign-in area

key elements of your business. The "Interactive" menu includes a sometimes overlooked feature that provides customized reports.

The "Create Custom Animal Report" link in the interactive menu directs you to a screen (see Fig. 3) where the birth date range and gender of calves can be specified to a particular report. Sorting options can be specified, and minimum criteria can be set, such as having weight data for weaning, yearling or ultrasound. By choosing various items in the column lists, the report fields will appear when the "Get Report" button is selected.

CONTINUED ON PAGE 102

### Fig. 4: Custom report created through AAA Login

| -united | 1 01104/5  | - 43 | Childre  | S |     |        | 100 - 05 | 01100  |        |
|---------|------------|------|----------|---|-----|--------|----------|--------|--------|
|         |            |      | Assn     | • | WN  | WN     | WN       |        |        |
| Herd ID | Birth Date | Assn | Number   | x | Age | Adj WT | Ratio    | WN EPD | SW     |
| 0202    | 03/25/08   |      |          | В | 193 | 680    | 101      | +37    | + 24.5 |
| 0224    | 02/20/08   |      |          | В | 227 | 539    | 87       | +37    | + 24.6 |
| 0248    | 03/06/08   |      |          | В | 212 | 602    | 97       | +38    | + 24.3 |
| 0261    | 04/02/08   |      |          | В | 185 | 629    | 101      | +40    | + 13.3 |
| 2250    | 03/05/08   | AAA  | 16282209 | В | 213 | 697    | 112      | +52    | + 32.5 |
| 2276    | 02/24/08   |      |          | B | 223 | 588    | 95       | +40    | + 18.8 |
| 2305    | 03/21/08   |      |          | B | 197 | 623    | 100      |        |        |
| 3201    | 03/05/08   |      |          | B | 213 | 609    | 97       |        |        |
| 3202    | 04/08/08   |      |          | B | 179 | 632    | 102      | +45    | + 26.9 |
| 3204    | 04/24/08   | 1    | 1        | B | 163 | 598    | 96       | +41    | + 16.8 |
| 3207    | 03/10/08   | AAA  | 16268357 | B | 208 | 718    | 115      | +49    | + 23.8 |
| 3231    | 02/26/08   | AAA  | 16282210 | B | 221 | 676    | 109      | +48    | + 23.6 |
| 3247    | 03/20/08   | AAA  | 16268358 | в | 198 | 667    | 107      | +51    | + 24.7 |
| 3273    | 02/16/08   | 1    |          | B | 231 | 602    | 97       | +50    | + 26.3 |
| 4204    | 03/05/08   | -    |          | B | 213 | 623    | 100      | +45    | + 26.4 |
| 4222    | 02/28/08   | AAA  | 16282211 | B | 219 | 631    | 101      | +44    | + 26.1 |
| 4243    | 03/13/08   | -    |          | в | 205 | 594    | 95       | +40    | + 21.5 |
| 4252    | 03/20/08   | 1    | 1        | B | 198 | 643    | 103      | +45    | + 18.4 |
| 4272    | 03/15/08   |      |          | в | 203 | 582    | 94       | +37    | + 11.7 |
| 4279    | 03/15/08   |      | Į        | B | 203 | 618    | 99       | +40    | + 17.3 |
| 4307    | 03/15/08   |      | 3        | B | 203 | 681    | 109      | +43    | + 21.6 |
| 4308    | 03/05/08   |      | 3        | B | 213 | 621    | 100      | +42    | + 23.7 |
| 5217    | 04/14/08   |      | 3 8      | B | 173 | 665    | 101      | -      |        |
| 5227    | 03/06/08   | AAA  | 16282212 | B | 212 | 668    | 107      | +52    | + 29.3 |
| 5228    | 03/21/08   |      |          | B | 197 | 696    | 104      | +43    | + 22.5 |
| 5233    | 03/02/08   | -    | 1        | B | 216 | 651    | 105      | +52    | + 27.7 |
| 5234    | 02/24/08   | AAA  | 16282213 | B | 223 | 643    | 103      | +49    | + 29.1 |
| 5235    | 03/16/08   |      |          | B | 202 | 669    | 100      | +43    | + 23.3 |
| 5245    | 03/27/08   | 1    | -        | B | 191 | 669    | 100      | +40    | + 22.7 |
| 5247    | 02/25/09   |      | 1        | 0 | 222 | 635    | 102      |        |        |

## **BY THE NUMBERS**

CONTINUED FROM PAGE 101

The report in Fig. 4 (see page 101) includes the fields selected and sorted by Herd ID (identification). These reports can be particularly helpful in providing summaries during breeding season or to customize a report for potential bull buyers.

Also, by selecting all the text in the report ("Control + A" shortcut from your computer keyboard) and then copying the highlighted material, the report can be copied into an Excel spreadsheet and further manipulated or e-mailed for various uses.

If you are creating the report and you want a clean slate to design another report or just start over from scratch, there's a helpful choice to "Select/Deselect All" the items in the report.

AAA Login custom reports allow you to better manage your herd and provide more detailed information to your customers. Exploring the various menu options within AAA Login provides additional tools for selection and marketing. Every time you look, it's a new adventure.

SallyTorthatt

E-MAIL: snorthcutt@angus.org

**Editor's Note:** "By the Numbers" is a column by Association performance programs staff to share insights with Angus members about data collection and interpretation, the National Cattle Evaluation (NCE), genetic selection, and relevant technology and industry issues. If you have questions or would like to suggest a topic for a future column, contact Sally Northcutt, director of genetic research, or Bill Bowman, director of performance programs, at 816-383-5100.